## Test Online - Personlig bedömning.

Exempel från A-kursen.

| 🔟 lot ASU'S enincipet Adobe Acrobit 👘                                                                                                    |                     |                                           |   |
|----------------------------------------------------------------------------------------------------|---------------------|-------------------------------------------|---|
| Arkiv Redigns Viss Dolument Kommenteer Formule: Verlage Anneent Forniter Holo                                                                                                    |                     |                                           |   |
| 🙀 Skapa * 💑 Kembinda * 🍓 Samatida * 🎽 Sayada * 🧪 Underfectina * 📄 Formultir * 🧭 Kemmentar *                                                                                      |                     |                                           |   |
| 🔚 🖶 🗇 🔄 🚽 🕼 😓 1 /2 july 🕲 💐 🔊 🕸 🖓 👘 🖉 🖓 👘                                                                                                    |                     |                                           |   |
| 🔋 Fyll i redonstånske formulær. Om du ar den som har skapat formulært valjer du Distribuen formulær på Formulær menyn for att skiele det till dies mostagare. 📃 Forgenælern fakt |                     |                                           |   |
| 8                                                                                                    | Name                |                                           |   |
| <b>D</b>                                                                                                    | Test kap. 8         | Läs och skriv rätt siffral                |   |
| 1901<br>I                                                                                                    | Skriv alla vokaleri | tre fem åtta ett fyra                     |   |
|                                                                                                    | bod fah ikimn parst | tvä noll nio sex sju                      |   |
|                                                                                                    | vxz                 | Fyll i tamma rader!                       |   |
|                                                                                                    | Vilken vokal?       |                                           |   |
|                                                                                                    |                     |                                           |   |
|                                                                                                    | n_ckel f_sk h_st s_ | Huller om buller.<br>Vilket ord?          | 1 |
|                                                                                                    | Vilken vokal?       | tshä tatk cknyle                          |   |
|                                                                                                    | Jghtr.              | ahud skif palenä                          |   |
|                                                                                                    | Jgbri.              | Spene ach skirlen fill: Sour and seaf to: |   |
| <b>6</b>                                                                                                    |                     | test@sweol.com                            |   |
| B                                                                                                    |                     |                                           | - |

Test Online köper du när du är inloggad i Svenska Online. Efter genomfört köp tankar du hem PDFavsnittet och sparar det i din dator. Du behöver gratisprogrammet Adobe Reader för att öppna PDF-filen. Om du kan läsa det här dokumentet har du redan en PDF-läsare. För optimal funktion se till att den är från Adobe. Hämta <u>Adobe Reader</u>.

När du har tankat hem PDF-filen kan du börja arbeta med den. Du skriver med tangentbordet i alla markerade skrivfält. När du har gjort färdigt testet sparar du det och skickar till <u>test@sweol.com</u> för bedömning. Du kan också använda Dropbox. Du får inom kort tillbaka ditt test rättat och med kommentarer. Utifrån ditt resultat kan du nu studera vidare. Resultatet presenteras med betygsskalan 1 till 5.

## Köpinformation

- Test Online går endast att köpa om du har login till Svenska Online.
- Test Online betalar du på samma sätt som när du köpte login till Svenska Online.
- Testerna finns till A-, B-, C- och D-kurserna.
- Testerna är anpassade till innehållet i Svenska Online och PDF Online.
- Testerna består av 2 sidor som ska fyllas i.
- PDF-filerna är tillgängliga för nedladdning omedelbart efter genomfört köp.
- Du måste ha svenskt tangentbord inställt för att kunna skriva å, ä och ö.
- Du kan göra upp till 2 tester per köp (samma test).

Pris per Test Online: **4 Euro** (upp till 2 test) Inga andra kostnader tillkommer.

*Utgivare:* Wikners Förlag Persbylånga 134 748 94 ÖRBYHUS

0295.613 80

www.sweol.com

support@sweol.com